## レンダリング

### 部屋の中を照らしたい

外から見たアングルで、家の中に明かりが灯っているようにする為の方法です。 方法としましては、ランプツールの『明るい光源<u>6</u>5』を配置して表現します。 ただ、このランプを1つだけ配置しただけでは明るさが足りませんので、 複数のランプを配置することで明るさを上げます。

<ランプツール『明るい光源65』の場所>

ランプツールの設定画面を開き、『添景』フォルダ 『2<u>光</u>源』フォルダ内

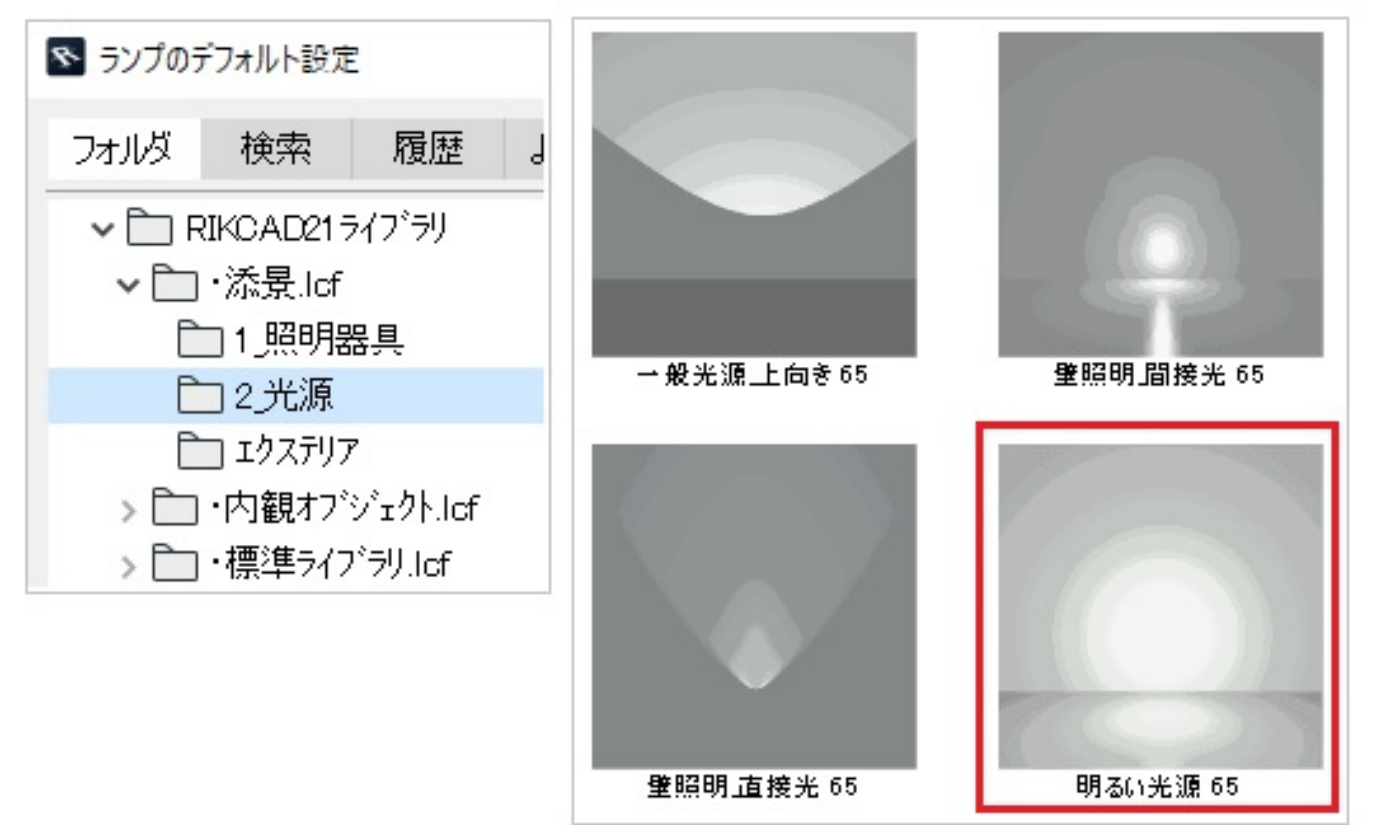

< 『明るい光源<u>6</u>5』の設定>

このランプの明るさの設定は、"照明度"のメーターで行います。 また、光が届く範囲は"光の影響限度"の数値が半径となります。部屋の外まで外周のラインが 出るサイズまで大きくして下さい。

#### [旧バージョンからバージョンアップされたお客様へ]

明るい光源の光の影響限度は、旧バージョンでは光の届く範囲に影響はございませんでしたが、RIKCAD7以降のレンダリングエンジン「CINEMA

4D」においては影響が出るようになりましたのでご注意ください。

# レンダリング

| ▼ № カスタム設定 |         |              |       |   |
|------------|---------|--------------|-------|---|
| 照明度:       | 100     |              | לק ∹: |   |
| 距離1(光開始)   | 0       |              |       | ~ |
| 光の影響限度     | 9000    |              |       |   |
| 光の数        | 10      |              |       |   |
| 光球の表示      |         | $\checkmark$ |       |   |
| 3D         |         | $\checkmark$ |       |   |
| 輪郭のベンNO.   | 0.10 mm | 1            |       |   |
|            |         |              |       |   |

#### <配置数の違い>

『明るい光源<u>6</u>5』は、基準レベルの数値を光源として、全方向に光を放つランプです。 しかし、1つの光源が照らすことができる明るさはあまり強くなく、部屋の中に一つ配置した だけでは

さほど明るくはなりません。

そこで、複数の光源を配置することで明るさを増すことができます。

(例)配置個数による明るさの違い

光源の数がひとつの場合

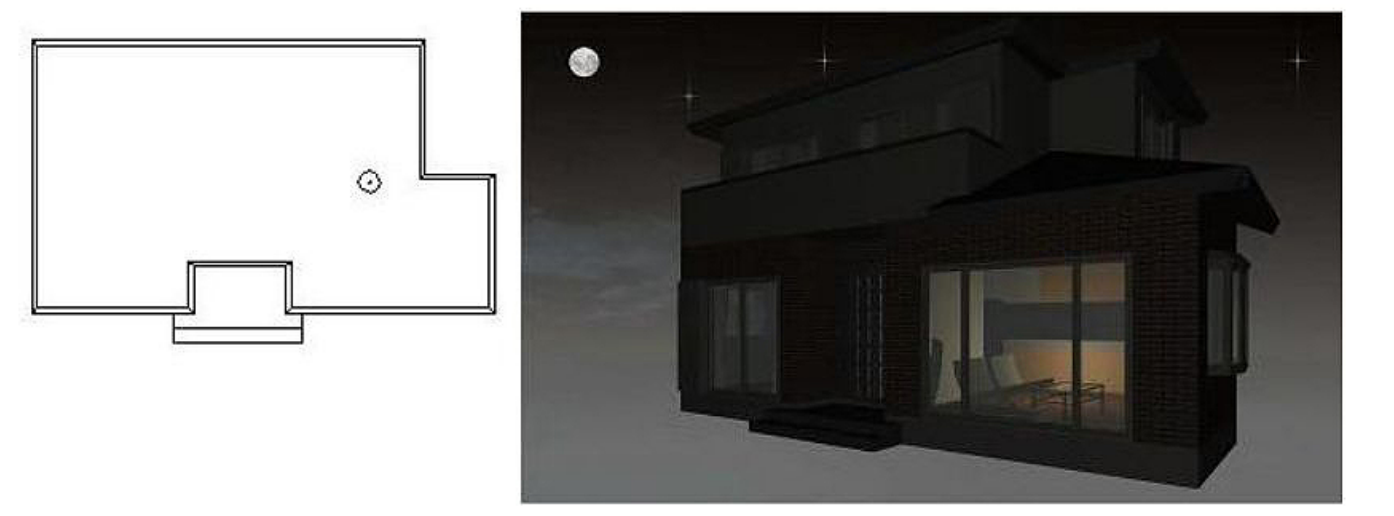

<u> 光源の数が3つの場合</u>

## レンダリング

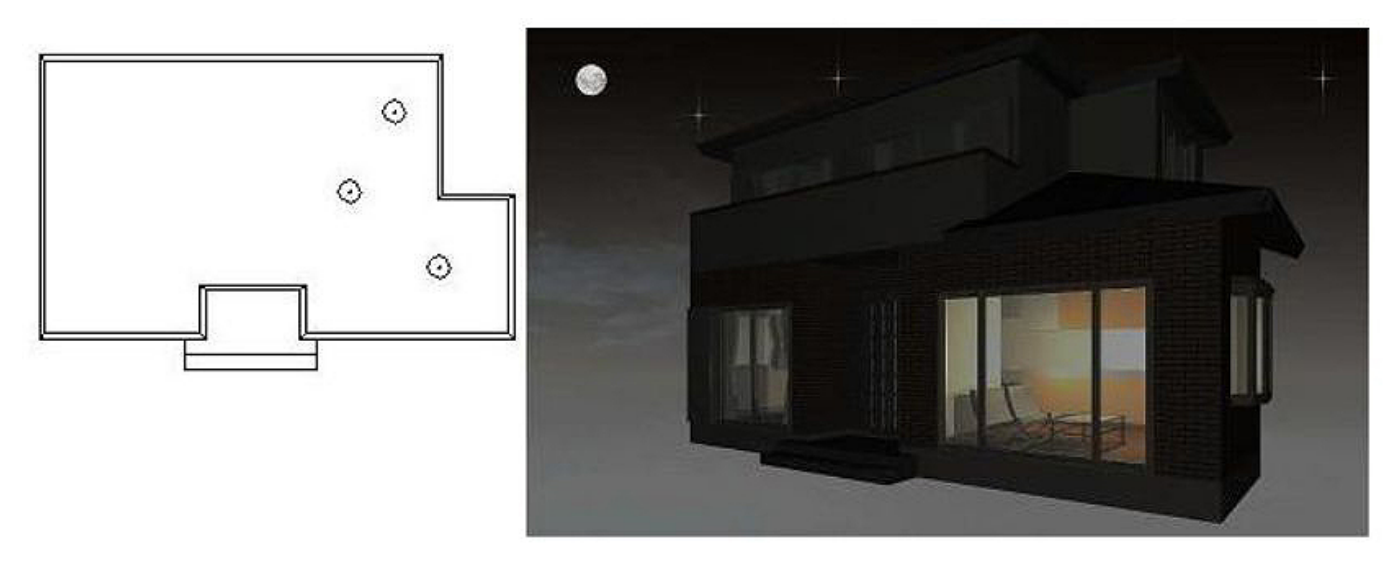

画像はイメージです。

### 建物は、オブジェクトツールの"建物21"を使用 明るい光源の「基準レベル」は『1000』と設定

一意的なソリューション ID: #1245 製作者: 亀田 最終更新: 2020-04-14 16:45